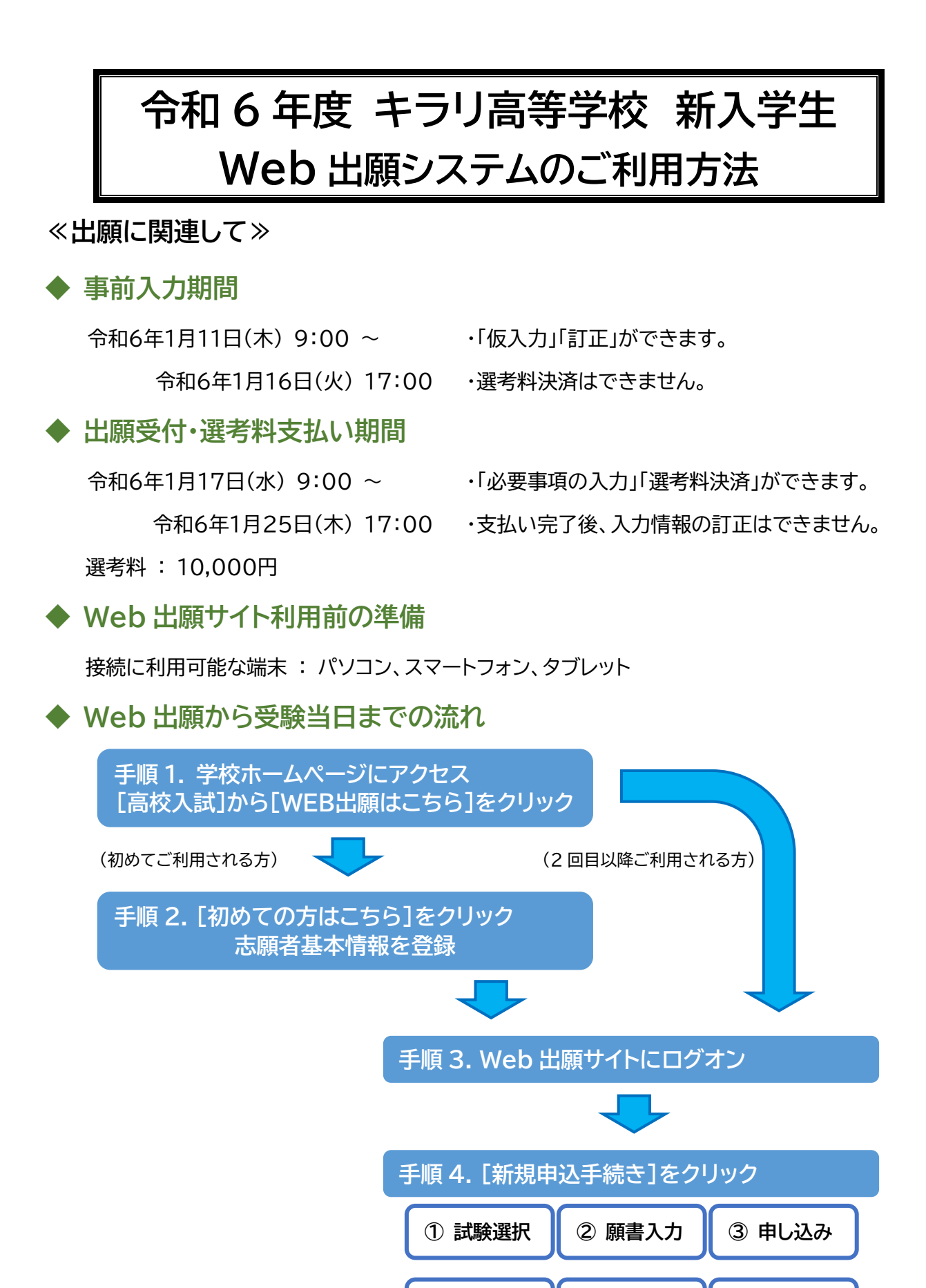

④ 結果確認

5 支払い

6 完了

手順 1

本校ホームページにアクセス、[出願]からをクリック (<u>https://www.kirari-highschool.jp/</u>) インターネットに接続できる端末(パソコン、スマート フォン等)から本校のホームページにアクセスします。

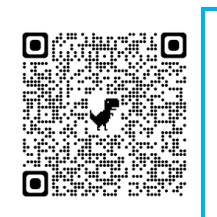

※ スマートフォン、タブレット をご利用の方は、左側の QR コードから直接本校の Web 出願サイトにアクセス できます。

 キラリ高等学校
メールアドレス
ドカーブンキャンパス」「個別相談」を希望の方は、「初めての方はこち」から登録後に予約してください。
シス学・組入学は、WEEHU観が完了し、在諸高校からの書類がそろった ころで、本校から入試日程の連絡をいたします。
メールアドレス
バスワード
バスワード
バスワート
バスワート
バスワート
パスワート
パスワート
パスワート
パスワート
パスワート
パスワート
パスワート
パスワート
パスワート
パスワート
パスワート
パスワート
パスワート
パスワート
パスワート
パスワート
パスワート
パスワート
パスワート
パスワート
パスワート
パスワート
パスワート
パスワート
パスワート
パスワート
パスワート
パスワート
パスワート
パンワート
パンワート
パンワート
パンワート
パンワート
パンワート
パンワート
パンワート
パンワート
パンワート
パンワート
パンワート
パンワート
パンワート
パンワート
パンワート
パンワート
パンワート
パンワート
パンワート
パンワート
パンワート
パンワート
パンワート
パンワート
パンワート
パンワート
パンワート
パンワート
パンワート
パンワート
パンワート
パンワート
パンワート
パンワート
パンワート
パンワート
パンワート
パンワート
パンワート
パンロート
パンロート
パンロート
パンロート
パンロート
パンロート
パンロート
パンロート
パンロート
パンロート
パンロート
パンロート
パンロート
パンロート
パンロート
パンロート
パンロート
パンロート
パンロート
パンロート
パンロート
パンロート
パンロート

志願者情報の登録が完了したら、ご登録いただいたメールアドレス宛に「仮登録完了および本登録の お知らせ」メールが配信されるので、メール内に記載されている [本登録完了専用の URL ] をクリッ クして『本登録』を完了させます。

『本登録』が完了したら、手順3にお進みください。

手順 3 Web 出願サイトにログオン

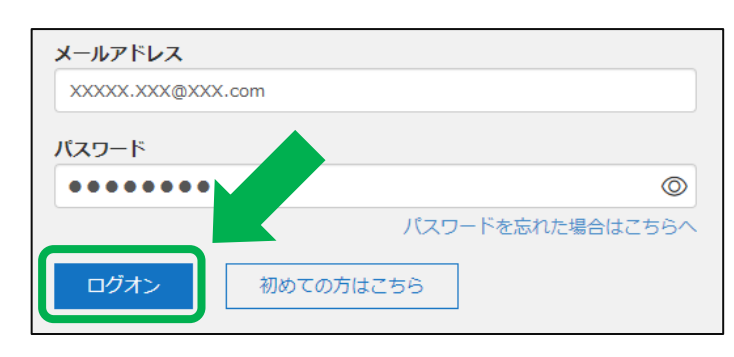

ご登録いただいた『メールアドレス』と 『パスワード』を入力し、Web 出願サイト にログオンします。

| 手順 4 [ 出願 ] アイコンを選択 |       |       |        |  |  |  |  |
|---------------------|-------|-------|--------|--|--|--|--|
|                     |       | Ē     | ¥      |  |  |  |  |
| 相談・見学等              | 出願    | 合否照会  | 入学金手続き |  |  |  |  |
| Enter               | Enter | Enter | Enter  |  |  |  |  |

[新規申込手続き]ボタンをクリックして、試験の申し込みをおこないます。

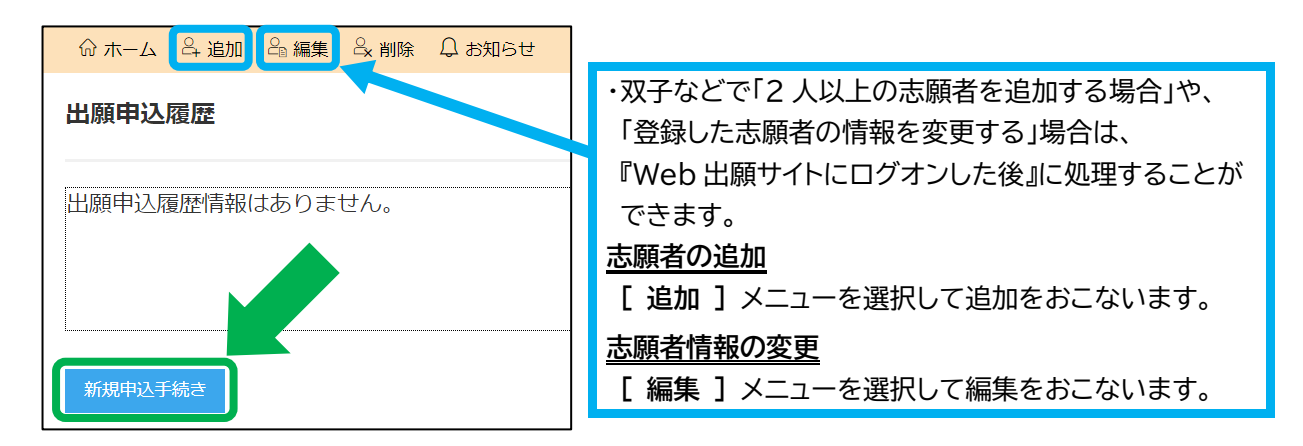

## 【写真管理】

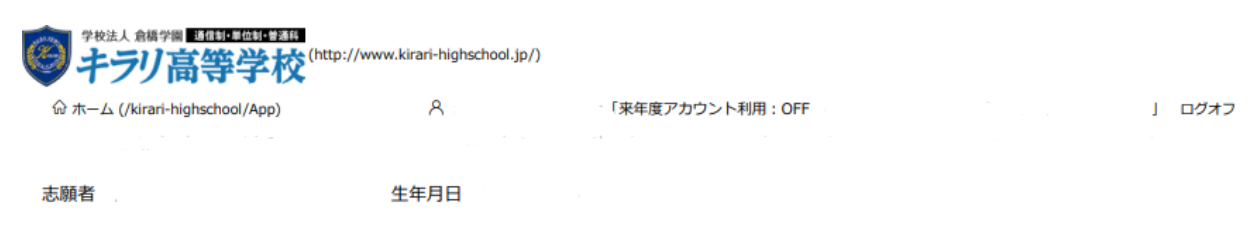

#### 写真管理

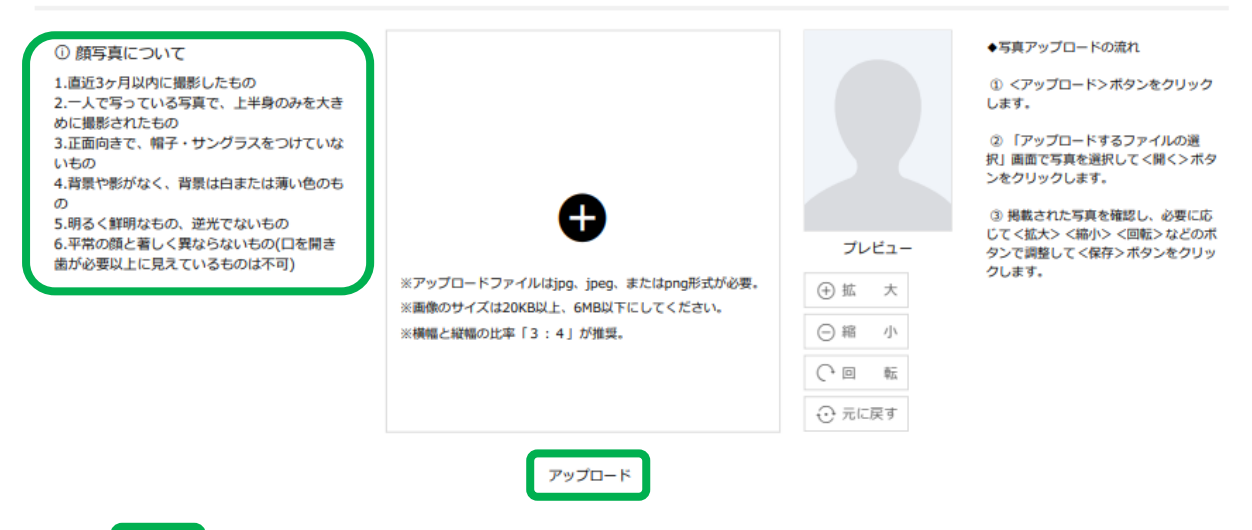

戻る 次へ

志願者の写真をアップロードします。写真保存後、[次へ]をクリック

|              | 試験申し込みの流れ<br>4 ① ≪試験選択≫<br>受験したい試験の [ 申込 ] ボタン<br>をクリックします。 |               | ・『入試区分』『コース』を選択すると、紐づいた試験<br>が表示され、試験を選択しやすくなります。<br>※『入試区分』『コース』が表示されていない場合<br>は、そのまま [ 申込 ] ボタンをクリックして<br>ください。 |            |    |
|--------------|-------------------------------------------------------------|---------------|----------------------------------------------------------------------------------------------------|------------|----|
| 入試区分         | 2024年度前期(新入生)                                               |               |                                                                                                    |            |    |
| ⊐ <b>−</b> ド | 試験名                                                         | 入試区分          | ג-ב                                                                                                    | 試験日時       |    |
| 818          | 新入学試験 2月6日(吉田本校)                                            | 2024年度前期(新入生) |                                                                                                    | 2024/02/06 | 申込 |
| 822          | 新入学試験(再募集A)2月22日(吉田本<br>校)                                  | 2024年度前期(新入生) |                                                                                                    | 2024/02/22 | 申込 |

### 4 ② 《願書入力》

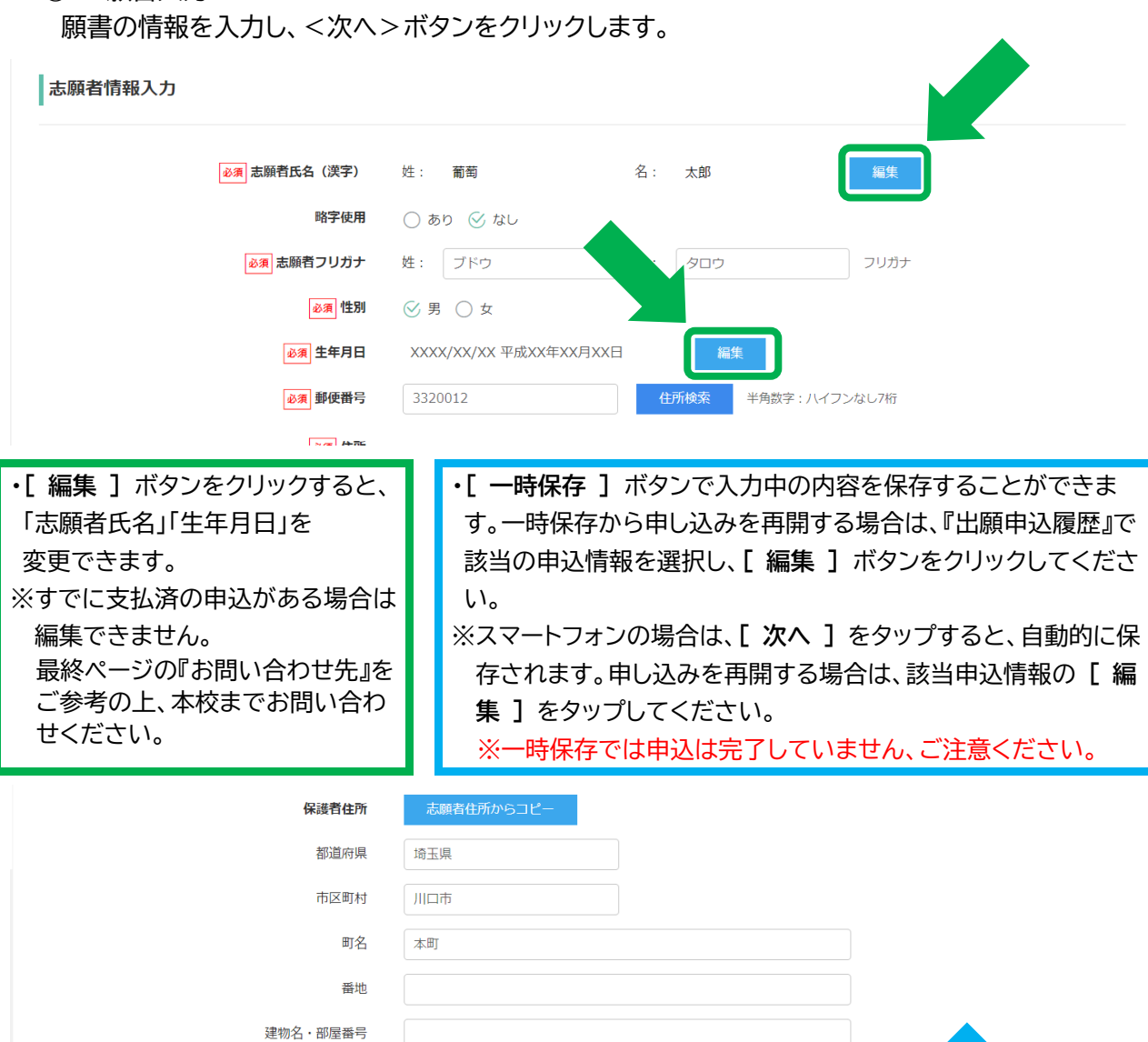

※「事前入力期間(令和6年1月11日(木)9:00~令和6年1月16日(火)17:00)」ではここまでの入力が可能です。

- XXXX

半角数字:ハイフンなし

保護者電話番号

戻る

XXX

- XXX

### 4 ③ 《申し込み》

入力した内容に間違いがないことを確認し、[上記内容で申込]ボタンをクリックします。

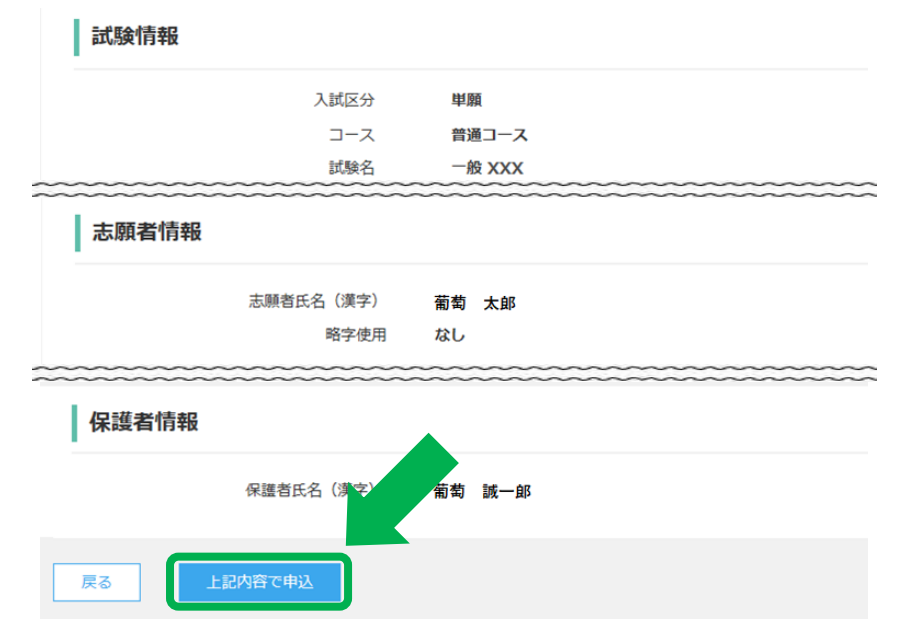

4 ④ 《結果確認》

申込結果の画面が表示されるので、内容を確認します。

[申込内容確認書]ボタンをクリックすると、申し込み内容の確認書が印刷できます。

4 ⑤ 《支払い》

[お支払い]ボタンから支払処理をおこないます。 申し込み内容をご確認の上、[お支払い]ボタンをクリックして受験料を決済します。 支払方法は、『クレジットカード』『コンビニ』『ペイジー』から選択することができます。

※決済が完了した後に情報などの修正はできないため、決済後に情報を修正したい場合はお問い合わせください。

(お問い合わせ先は、最終ページをご参照ください。)

| XXXXXXXXXXXXXXXXXXXXXXXXXXXXXXXXXXXX | 出願申込番号  | 申込日        | 志願者氏名 | 試験名    | 試験日時            | 7          | 払期間                          | 受験票印刷期間 |
|--------------------------------------|---------|------------|-------|--------|-----------------|------------|------------------------------|---------|
| 新規申込手続き 編集 お支払い 申込内容確認書 宛名ラベル印刷      | ****    | XXXX/XX/XX | 葡萄 太郎 | 一般 XXX | XXXX/XX/XX 00:0 | /x<br>(XX) | XX/XX 00:00<br>X/XX/XX 00:00 |         |
|                                      | 新規申込手続き | 編集         |       |        | お支払い            | 申込内        | 容確認書                         | 宛名ラベル印刷 |

# 支払対象の試験にチェックして [次へ]をクリック。

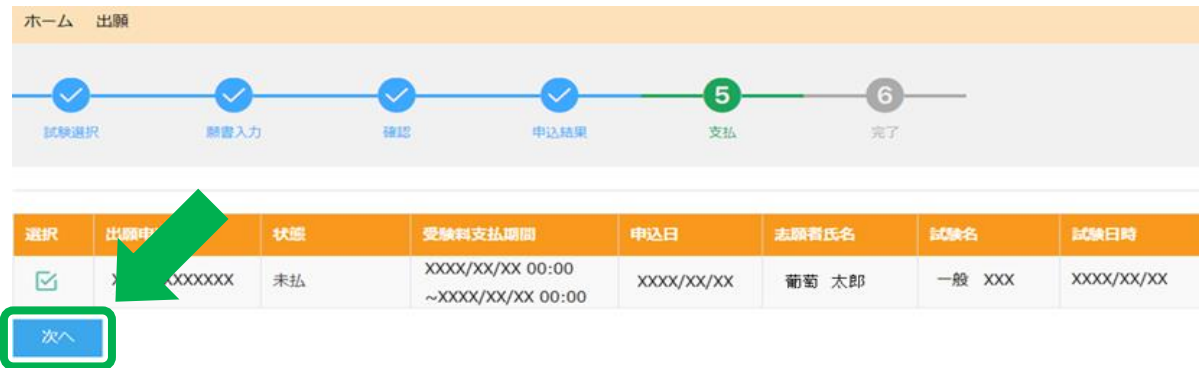

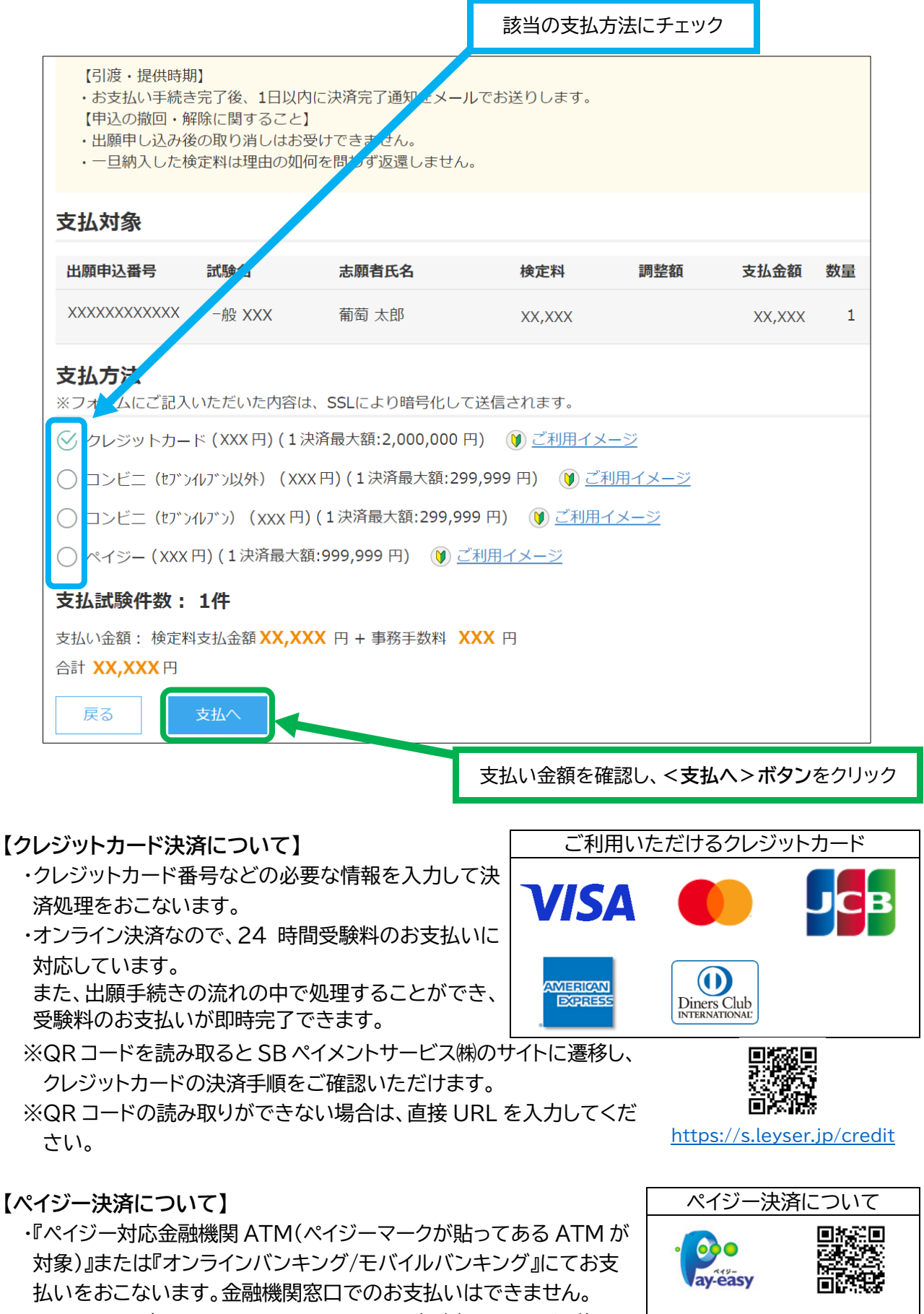

・QRコードを読み取るとSBペイメントサービス㈱のサイトに遷移し、 ペイジーの決済手順をご確認いただけます。

https://s.leyser.jp/payeasy

### 【コンビニ決済について】

- ・コンビニ決済を選択した後に、払込票を印刷するか払込伝票番号を控えていただき、選択したコンビ ニ店のレジでお支払いをおこないます。
- ・QR コードを読み取ると SB ペイメントサービス㈱のサイトに遷移し、各種コンビニでの決済手順をご 確認いただけます。

・QRコードの読み取りができない場合は、直接 URL を入力してください。

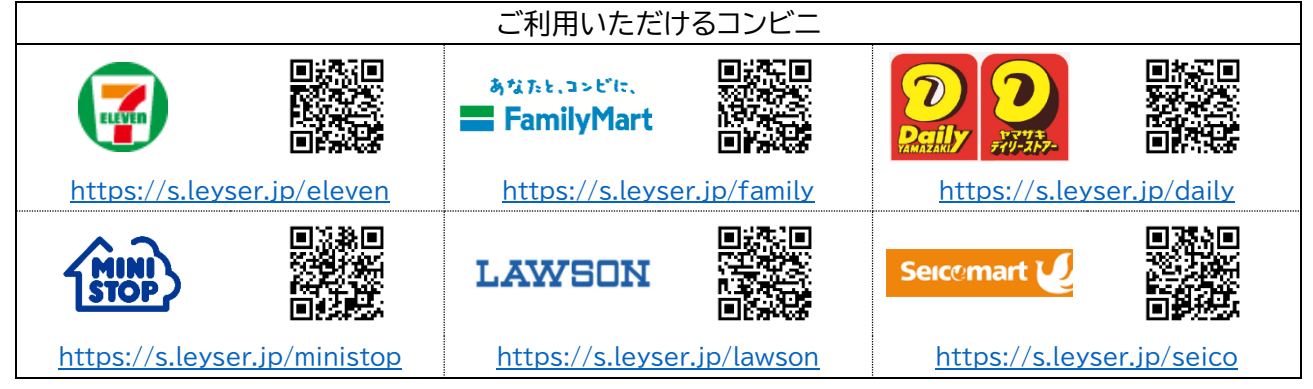

4 ⑥ 《完了》

お支払いが完了すると、『決済完了メール』が送信されます。

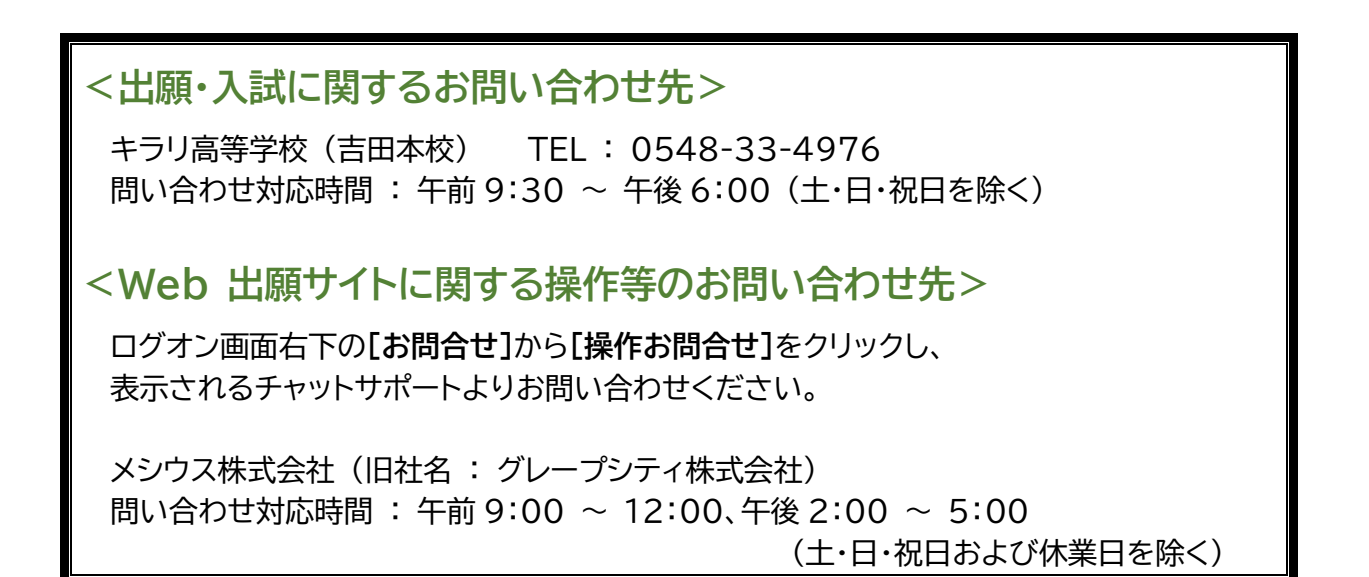